## Как загрузить аттестационный лист и отправить его на проверку (верификацию)

Если у вас несколько аккаунтов на сайте Мой СФУ (вы и сотрудник, и аспирант), зайдите под логином и паролем для аспиранта.

Для успешной аттестации в каждом семестре загрузите в Мой СФУ и отправьте аттестационный лист из ваших достижений на проверку — верификацию.

Для этого: нажмите в левом боковом меню «Достижения и Заявки».

| ≡ Мой СФУ 🕸                 |
|-----------------------------|
| Новости 6.                  |
| Задачи и Проекты            |
| Чат и звонки 1              |
| Группы                      |
| Календарь                   |
| Диск                        |
| Сотрудники                  |
| Верификация достиже         |
| Достижения и Заявки         |
| База знаний <sup>beta</sup> |
| Видеоконференции beta       |
| Почта                       |
| Сервисы IT                  |
| Конкурс ППС                 |
| Платежи СФУ                 |
| Ещё                         |

Откроется окно «Список достижений». Необходимо нажать кнопку «Добавить достижение».

В сплывающем окне выбираем раздел «Аспирантура», далее – «Аттестационный лист аспиранта (для аспирантов)».

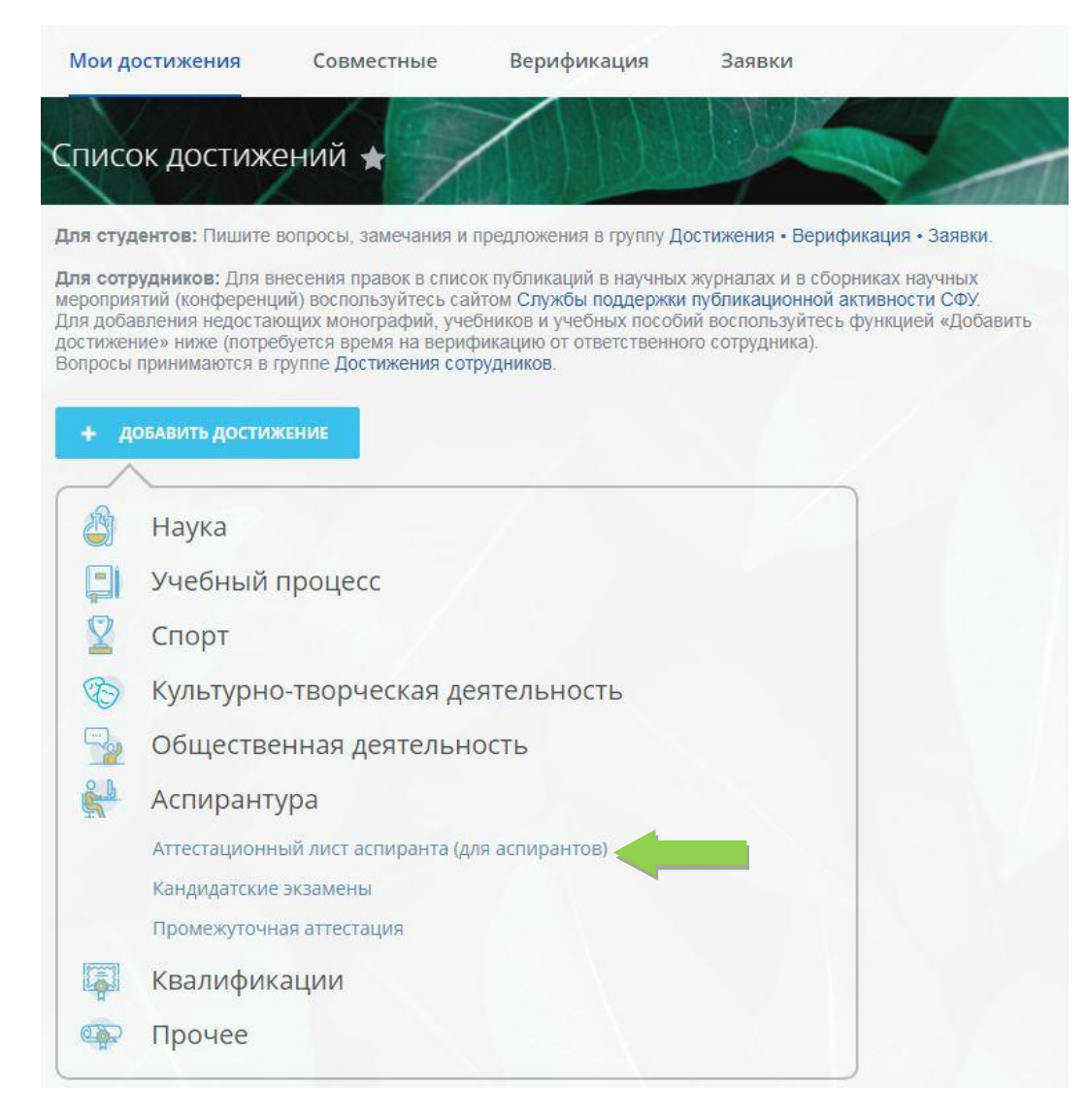

После заполнения всех граф и загрузки аттестационного листа в формате pdf или jpeg достижение необходимо сохранить.

| Мои достижения                                                                                                    | Совместные                                                                                                    | Верификация                                                                                                    | Заявки                                                                                                    |                              |                                        |                                       | Еще - |
|----------------------------------------------------------------------------------------------------|----------------------------------------------------------------------------------------------------|----------------------------------------------------------------------------------------------------|----------------------------------------------------------------------------------------------------|------------------------------|----------------------------------------|---------------------------------------|-------|
| Список достиже                                                                                                    | ний 🕁                                                                                                    | $\nearrow$                                                                                                    |                                                                                                    |                              | E.                                     |                                       | X     |
| <b>Для студентов</b> : Пишите в                                                                                                    | опросы, замечания и г                                                                                                    | предложения в группу До                                                                                                 | тижения • Верификация • Заявки.                                                                                      |                              |                                        |                                       |       |
| Для сотрудников: Для вни<br>мероприятий (конференци<br>Для добавления недостаю<br>достижение» ниже (потреб<br>Вопросы принимаются в гр | есения правок в списо<br>й) воспользуйтесь сай<br>щих монографий, уче<br>уется время на вериф<br>уппе <b>Достижения сот</b> р | и публикаций в научных 3<br>ітом Службы поддержин і<br>бников и учебных пособи<br>имкацию от ответственног<br>рудников. | курналах и в сборниках научных<br>убликационной активности СФУ,<br>і воспользуйтесь функцией «Доба<br>о сотрудника). | вить                         |                                        |                                       |       |
| ← К списку                                                                                                    |                                                                                                    |                                                                                                    |                                                                                                    |                              |                                        |                                       |       |
| Аттестационный л                                                                                                    | ист аспиранта                                                                                                    | (для аспирантов                                                                                                    | )                                                                                                    |                              |                                        |                                       |       |
| *Название документа                                                                                                    | a 🕐                                                                                                    |                                                                                                    |                                                                                                    |                              |                                        |                                       |       |
| Аттестационный лист за                                                                                                    | а 3 семестр                                                                                                    |                                                                                                    |                                                                                                    |                              |                                        |                                       |       |
| *Учебный семестр<br>Осенний семестр 2021-                                                                                              | 2022rr. 🗸                                                                                                    |                                                                                                    |                                                                                                    |                              |                                        |                                       |       |
| *Сканированный вар                                                                                                    | мант заполненног                                                                                                    | го аттестационного л                                                                                                    | иста 🕐                                                                                                    |                              |                                        |                                       |       |
| 🖾 Прикрепленные фа                                                                                                    | йлы и картинки:                                                                                                    |                                                                                                    |                                                                                                    |                              |                                        |                                       |       |
| 👼 Аттестационный л                                                                                                    | ист.pdf                                                                                                    |                                                                                                    | 78.68 KE                                                                                                    | Мой Диск / Загруженные файлы |                                        |                                       | ×     |
| И Разрешить редакти                                                                                                    | іровать документы <mark>п</mark>                                                                                              | олучателям сообщения                                                                                                    |                                                                                                    |                              |                                        |                                       |       |
|                                                                                                    | <b>На</b><br>Открыг                                                                                                    | а <b>йти в Личном кабинете</b><br>ть окно "Диск Личного кабин                                                           | leta"                                                                                                    |                              | Загрузить файл и<br>Перетащить с помоц | <b>ли картинку</b><br>ьью Dragʻn'drop |       |
| *Оценка за дифферен<br>Отл. 🗸                                                                                                    | нцированный заче                                                                                                    | PT                                                                                                    |                                                                                                    |                              |                                        |                                       |       |
| сохранить о.                                                                                                    |                                                                                                    |                                                                                                    |                                                                                                    |                              |                                        |                                       |       |

## После сохранения документа, достижение необходимо отправить на проверку (верификацию):

| Мои достижения Совместные Верификация                                                                                                    | Еще -   |
|----------------------------------------------------------------------------------------------------|---------|
| Список достижений 🖈                                                                                                    |         |
| Для студентов: Пишите вопросы, замечания и предложения в группу Достижения • Верификация • Заявки.                                                                                                    |         |
| Для сотрудников: Для внесения правок в список публикаций в научных журналах и в сборниках научных<br>мероприятий (конференций) воспользуйтесь сайтом Службы поддержки публикационной актичности СФУ.<br>Для добавления недостающих монографий, учебныков и учебных пособий воспользуйтесь функцией «Добавить<br>достижение» ниже (потребуется время на верификацию от ответственного сотрудника).<br>Вопросы принимаются в группе Достижения сотрудников.                                                                                                    |         |
| К списку                                                                                                    |         |
| Аттестационный лист аспиранта (для аспирантов)                                                                                                    |         |
| Название документа<br>Аттестационный лист аспиранта 1 семестр 2022/23г.                                                                                                    |         |
| Учебный семестр<br>Осенний семестр 2021-2022гг.                                                                                                    |         |
| Сканированный вариант заполненного аттестационного листа<br>Аттестация 2018-2019.docx                                                                                                    |         |
| Оценка за дифференцировамный зачет<br>Отл.                                                                                                    |         |
| Идентификатор достижения<br>564142                                                                                                    |         |
| редактировать                                                                                                    |         |
|                                                                                                    |         |
| Мои достижения Совместные Верификация Заявки                                                                                                    | Еще -   |
| and the second second sec | 1:0-7   |
| Верификация достижения 🕁                                                                                                    | · ····· |
| Пишите вопросы, замечания и предложения в группу:<br>Для студентов - Достижения • Верификация • Заявки<br>Для сотрудников - Достижения сотрудников                                                                                                    |         |
| Верифицируемые Верифицированные 💿 Отказы В работе 💿                                                                                                    |         |
| Аттестационный лист аспиранта (для аспирантов)                                                                                                    |         |
| Аттестационный лист аспиранта 1 семестр 2022/23г.                                                                                                    |         |
| Отправить на верификацию                                                                                                    |         |

После нажатие кнопки «отправить на верификацию» достижение окажется в разделе «В работе»:

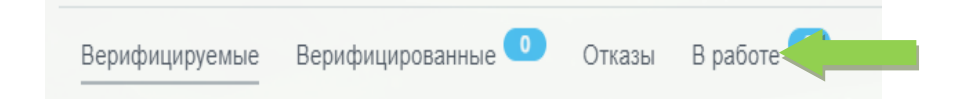

После успешного прохождения проверки достижение окажется в разделе «Верифицированные»

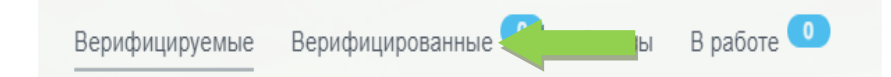

В случае, если достижение оказалось в разделе «Отказы», необходимо перейти к достижению, нажать на кнопку «Редактировать», внести изменения согласно комментарию и отправить на верификацию повторно.

| Мои достижения                                                                                | Совместные                                                           | 1<br>Верификация      | Заявки                |          | Еще -       |
|-----------------------------------------------------------------------------------------------|----------------------------------------------------------------------|-----------------------|-----------------------|----------|-------------|
| Верификация д                                                                                 | остижения 🏠                                                          |                       |                       | <br>1. P |             |
| Пишите вопросы, замечан<br>Для студентов - <b>Достижен</b><br>Для сотрудников - <b>Достиж</b> | ия и предложения в гру<br>ия • Верификация • Зая<br>ения сотрудников | ппу:<br>ВКИ           |                       |          |             |
| Верифицируемые Ве                                                                             | рифицированные Օ                                                     | Отказы 🚺 В р          | аботе 🧿               |          |             |
| Аттестационный                                                                                | лист аспиранта                                                       | (для аспирант         | ов)                   |          |             |
| ©1 Аттестационн                                                                               | ый лист аспиранта 1 се                                               | еместр 2022/23г.      |                       |          | Верификация |
| не тот файл                                                                                   | a ⊙08-12                                                             | -2022 10:09           |                       |          |             |
| Повторно отправить на                                                                         | верификацию Отказа                                                   | гься от верификации П | ерейти к достижению 1 |          |             |

Важно:

• Сканированные копии всех документов должны содержать все необходимые подписи и печати!

• Текст в документах должен располагаться горизонтально, шапкой вверх, текст должен быть разборчив и читаем. Подписанные и утвержденные протоколы кандидатских экзаменов хранятся в ДПКВК. Для получения их копий Вам необходимо обратиться в ДПКВК.